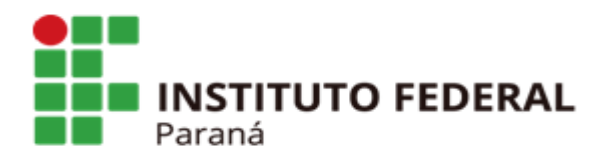

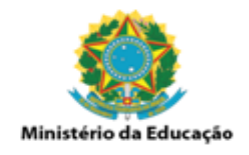

## GUIA RÁPIDO PARA O REGISTRO DE NOTA DE EMPENHO NO SIPAC

Ao cadastrar uma nota fiscal nos módulos Almoxarifado e Patrimônio do SIPAC, é necessário anexar uma nota de empenho. Quando o empenho não é localizado, o procedimento anterior era abrir um chamado no Helpdesk informando o número do empenho e a unidade gestora.

Com a descentralização deste procedimento, não será mais necessário abrir chamado no Helpdesk. Abaixo seguem orientações de como registar uma nota de empenho dentro do SIPAC.

Primeiramente é exigido que seu nome esteja incluído em uma portaria expedida pela DCF/PROAD – Diretoria de Contabilidade e Finanças, na qual esteja autorizado o acesso ao módulo Orçamento. Caso desconheça essa portaria e necessite de acesso ao módulo, favor contatar a DCF.

Para solicitar acesso ao módulo, abra um chamado no Helpdesk selecionando a categoria SIPAC, descreva que necessita de acesso ao módulo ORÇAMENTO e anexe a portaria citada acima.

Com o módulo disponível, basta acessá-lo conforme tela abaixo:

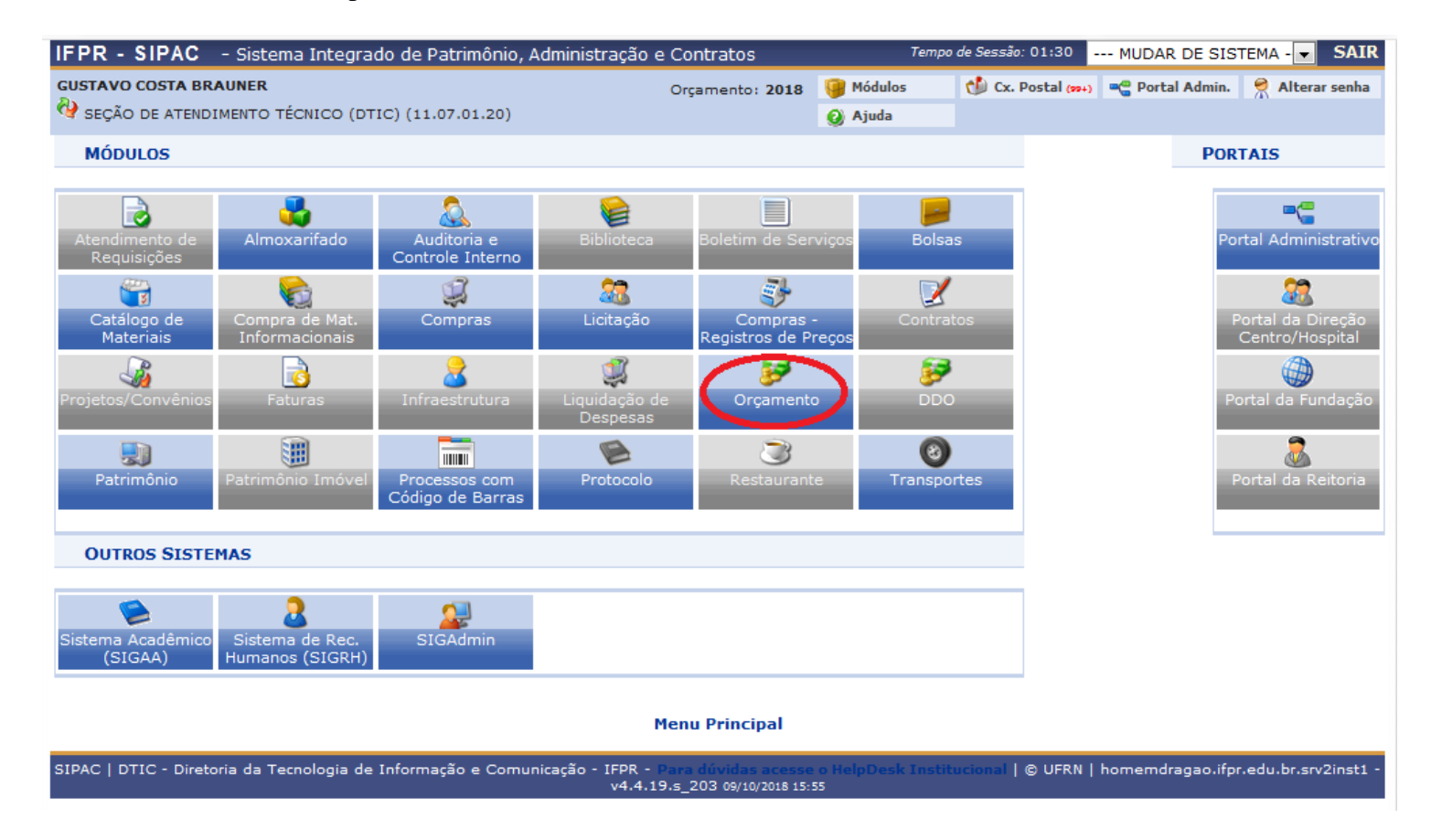

OBS: AO ACESSAR O MÓDULO, VOCÊ POSSIVELMENTE ACESSARÁ VÁRIAS FUNCIONALIDADES DO MÓDULO, INCLUSIVE ACESSO A OUTROS CAMPI.

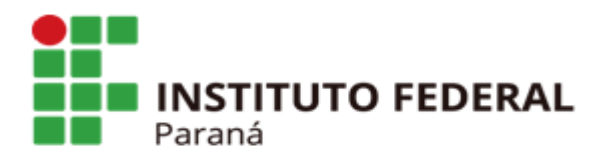

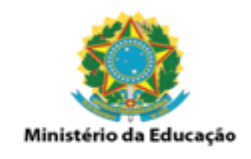

Clicando no módulo, entraremos na tela abaixo:

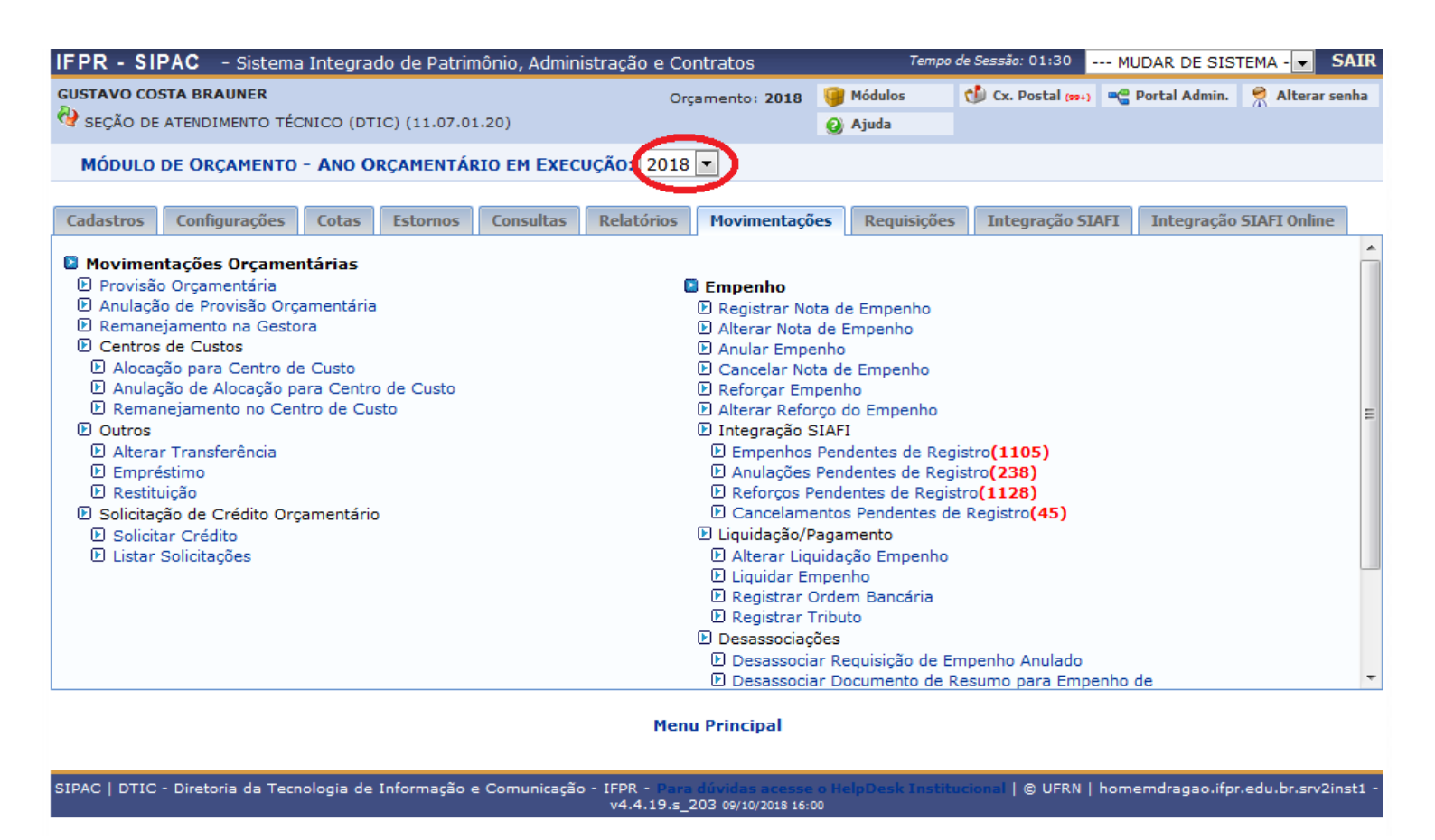

Nessa tela, confira se o ANO ORÇAMENTÁRIO EM EXECUÇÃO (círculo vermelho) é o mesmo da nota de empenho. Por exemplo: se o código do empenho for 2018NE800001, seu ano orçamentário é 2018. Se fosse 2017NE800001, o campo ANO ORÇAMENTÁRIO EM EXECUÇÃO deveria ser alterado para 2017.

Agora clique na opção "Empenhos Pendentes de Registro" conforme tela abaixo:

|           | INSTITUTO FEDERAL                               |
|-----------|-------------------------------------------------|
|           | Paraná                                          |
| R - SIPAC | - Sistema Integrado de Patrimônio, Administraçã |

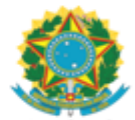

| Paralla                                       |                            |                                         |                       |                        | Ministério da Ed | lucação         |
|-----------------------------------------------|----------------------------|-----------------------------------------|-----------------------|------------------------|------------------|-----------------|
| IFPR - SIPAC - Sistema Integrado de Patrin    | nônio, Administração e Cor | ntratos                                 | Tempo                 | de Sessão: 01:30 -     | MUDAR DE SIS     | TEMA - 👻 SAIR   |
| GUSTAVO COSTA BRAUNER                         | Orca                       | amento: 2018                            | 🚰 Módulos             | 한 Cx. Postal (99+)     | 📲 Portal Admin.  | 🎈 Alterar senha |
| SEÇÃO DE ATENDIMENTO TÉCNICO (DTIC) (11.07.0) | 1.20)                      |                                         | Ajuda                 |                        |                  |                 |
| MÓDULO DE ORÇAMENTO - ANO ORÇAMENTÁ           | RIO EM EXECUÇÃO: 2018      | •                                       |                       |                        |                  |                 |
| Cadastros Configurações Cotas Estornos        | Consultas Relatórios       | Movimentaçõe                            | Requisições           | Integração SI/         | AFI Integração   | SIAFI Online    |
| Movimentações Orcamentárias                   |                            |                                         |                       |                        |                  |                 |
| Provisão Orcamentária                         | P                          | Empenho                                 |                       |                        |                  |                 |
| Anulação de Provisão Orcamentária             | _                          | Registrar Not                           | a de Empenho          |                        |                  |                 |
| Remanejamento na Gestora                      |                            | Alterar Nota di                         | de Empenho            |                        |                  |                 |
| Centros de Custos                             | 1                          | Anular Emper                            | nho                   |                        |                  |                 |
| Alocação para Centro de Custo                 | 1                          | Cancelar Nota                           | a de Empenho          |                        |                  |                 |
| Anulação de Alocação para Centro de Custo     | 1                          | 🕑 Reforçar Emp                          | enho                  |                        |                  |                 |
| 🕑 Remanejamento no Centro de Custo            | 1                          | 🕑 Alterar Reforg                        | ço do Empenho         |                        |                  | =               |
| Outros                                        | 1                          | 🕑 Integração SI                         | IAFI                  |                        |                  |                 |
| 🕑 Alterar Transferência                       |                            | 🕑 Empenhos F                            | Pendentes de Reg      | jistro(1105) 🗨         |                  |                 |
| 🕑 Empréstimo                                  |                            | 🕑 Anulações P                           | Pendentes de Reg      | istro(238)             |                  |                 |
| 🕑 Restituição                                 |                            | Reforços Pe                             | ndentes de Regis      | stro(1128)             |                  |                 |
| Solicitação de Crédito Orçamentário           |                            | Cancelamer                              | ntos Pendentes d      | e Registro <b>(45)</b> |                  |                 |
| Solicitar Crédito                             |                            | Liquidação/Pa                           | igamento              |                        |                  |                 |
| 🕑 Listar Solicitações                         |                            | Alterar Liqui                           | idação Empenho        |                        |                  |                 |
|                                               |                            | Liquidar Em                             | penho                 |                        |                  |                 |
|                                               |                            | Registrar Or                            | rdem Bancaria         |                        |                  |                 |
|                                               |                            | Decencia e                              |                       |                        |                  |                 |
|                                               |                            | Desassociaço                            | es<br>Dequisisão do E | maaaba Aaulada         |                  |                 |
|                                               |                            | Desassociar                             | nequisição de E       | Pesumo para Empe       | enho de          | -               |
|                                               |                            | 2 2 2 2 2 2 2 2 2 2 2 2 2 2 2 2 2 2 2 2 | 20000101000001        | coord para empe        |                  |                 |
|                                               | Menu                       | Principal                               |                       |                        |                  |                 |

SIPAC | DTIC - Diretoria da Tecnologia de Informação e Comunicação -IFPR - Para dúvidas acesse o v4.4.19.s\_203 09/10/2018 16:15 | © UFRN | homemdragao.ifpr.edu.br.srv2inst1

Na próxima tela, digite o nome ou código da unidade gestora do empenho e clique em "Buscar".

OBS: campi não gestores tem notas de empenhos emitidas pelo INSTITUTO FEDERAL DO PARANÁ. Se for o caso, basta digitar INSTITUTO FEDERAL DO PARANÁ no lugar do seu campus.

| IFPR - SIPAC - Sistema Integrado de Patrimônio, Administração e | e Contratos     | Temp      | o de Sessão: 01:28 | MUDAR DE SIS    | TEMA - 👻 SAIR   |
|-----------------------------------------------------------------|-----------------|-----------|--------------------|-----------------|-----------------|
| GUSTAVO COSTA BRAUNER                                           | Orçamento: 2018 | 🮯 Módulos | 👘 Cx. Postal (99+) | 📲 Portal Admin. | 🔗 Alterar senha |
| 🖓 SEÇÃO DE ATENDIMENTO TÉCNICO (DTIC) (11.07.01.20)             |                 | 🙆 Ajuda   |                    |                 |                 |
| ORÇAMENTO > EMPENHOS PENDENTES DE REGISTRO                      |                 |           |                    |                 |                 |

Através desta opção é possível identificar os empenhos registrados no SIAFI mas que ainda não foram lançados no SIPAC. Além disso, para cada um destes empenhos é possível efetuar o seu registro.
A listagem poderá ser filtrada a partir dos dados informados.
Os credores que estão em VERMELHO são aqueles que não foram importados para o SIPAC e precisam ser cadastrados para permitir a consolidação do

empenho associado.

|            | DADOS PARA A CONSULTA   |  |
|------------|-------------------------|--|
| _          | ☑ Unidade:              |  |
| $\simeq$ > | CAMPUS CURITIBA (11.08) |  |
| ~          | Período: 📕 a            |  |
|            | Buscar                  |  |

🕲 Registrar Empenho

| EMPENHOS PENDENTES DE REGISTRO (50) |                       |                                                                                                    |                 |     |  |  |  |  |
|-------------------------------------|-----------------------|----------------------------------------------------------------------------------------------------|-----------------|-----|--|--|--|--|
| Documento                           | Unidade Gestora       | Credor Natureza de Despesa                                                                             | Valor(R\$       | )   |  |  |  |  |
| 2018NE800001                        | CAMPUS IRATI          | JAB PRESTADORA DE SERVICOS LTDA - ME(05.166.615/0001-06) PASSAGENS (339033)                            | 8.947,1         | 0 🕥 |  |  |  |  |
| 2018NE800001                        | CAMPUS CURITIBA       | DANDY LOCACAO DE VEICULOS LTDA - EPP(07.446.868/0001-69) PASSAGENS (339033)                            | 9.399,1         | 0 🕥 |  |  |  |  |
| 2018NE000001                        | CAMPUS TELEMACO BORBA | 15839926432 DIÁRIAS (339014)                                                                           | 1.909,5         | 8 🌍 |  |  |  |  |
| 2018NE000001                        | CAMPUS IRATI          | 15467426432 DIÁRIAS (339014)                                                                           | 4.750,0         | 0 🕥 |  |  |  |  |
| 2018NE000002                        | CAMPUS IRATI          | 15467426432 SERV. PESSOA FÍSICA (33903                                                                 | 36) 416,6       | 7 🕥 |  |  |  |  |
| 2018NE000003                        | CAMPUS IRATI          | SEGURADORA LIDER DOS CONSORCIOS DO SEGURO DPVAT<br>S.A.(09.248.608/0001-04) SERV. PESSOA JURÍDICA (339 | 9039) 45,5      | 5 🕥 |  |  |  |  |
| 2018NE000004                        | CAMPUS IRATI          | DEPARTAMENTO DE TRANSITO DETRAN(78.206.513/0001-40) OBRIGAÇÕES CONTRIBUTIVA                            | S (339047) 83,1 | 3 🕥 |  |  |  |  |

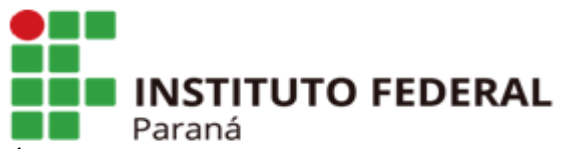

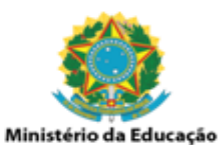

É possível que a busca traga várias páginas de resultados. Nesse caso, selecione a última página conforme abaixo:

| 2018NE000010                                                                                                    | CAMPUS CURITIBA     | 15839526432                                                                | AUX. FINANCEIRO ESTUDANTE (339018)    | 45.600,00     | S          |  |  |
|----------------------------------------------------------------------------------------------------|---------------------|----------------------------------------------------------------------------|---------------------------------------|---------------|------------|--|--|
| 2018NE000011                                                                                                    | CAMPUS CURITIBA     | 15839526432                                                                | AUX. FINANCEIRO ESTUDANTE (339018)    | 45.600,00     | ٢          |  |  |
| 2018NE000012                                                                                                    | CAMPUS CURITIBA     | 15839526432                                                                | AUX. FINANCEIRO ESTUDANTE (339018)    | 45.600,00     | ٨          |  |  |
| 2018NE800065                                                                                                    | CAMPUS CURITIBA     | AGUA & MINERIO SONDAGENS DE SOLO LTDA - ME(12.043.671/0001-19)             | OBRAS E INSTALAÇÕES (449051)          | 2.890,00      | ٢          |  |  |
| 2018NE000013                                                                                                    | CAMPUS CURITIBA     | 51000157202                                                                | OBRIGAÇÕES PATRONAIS (339147)         | 110,00        | ٨          |  |  |
| 2018NE800071                                                                                                    | CAMPUS CURITIBA     | INTERATIVA SOLUCOES EM IMPRESSAO EIRELI(05.095.582/0001-50)                |                                       | 4.944,00      | $\bigcirc$ |  |  |
| 2018NE000014                                                                                                    | CAMPUS CURITIBA     | 15839526432                                                                | AUX. FINANCEIRO ESTUDANTE (339018)    | 553.200,00    | ٨          |  |  |
| 2018NE000015                                                                                                    | CAMPUS CURITIBA     | 15303815223                                                                | SERVIÇOS / UG-GESTÃO (339139)         | 868,00        | ٢          |  |  |
| 2018NE000016                                                                                                    | CAMPUS CURITIBA     | 15303815223                                                                | SERVIÇOS / UG-GESTÃO (339139)         | 868,00        | ٨          |  |  |
| 2018NE000017                                                                                                    | CAMPUS CURITIBA     | 51000157202                                                                | OBRIGAÇÕES PATRONAIS (339147)         | 200,00        | ٢          |  |  |
| 2018NE800122                                                                                                    | CAMPUS CURITIBA     | AUTO SOCORRO MERCES LTDA - EPP(02.249.513/0001-66)                         | SERV. PESSOA JURÍDICA (339039)        | 300,00        | ٢          |  |  |
| 2018NE000019                                                                                                    | CAMPUS CURITIBA     | 15839526432                                                                | DIÁRIAS (339014)                      | 37.209,00     | ٢          |  |  |
| 2018NE800147                                                                                                    | CAMPUS CURITIBA     | L. A. VIAGENS E TURISMO LTDA - ME(04.613.668/0001-65)                      | PASSAGENS (339033)                    | 4.000,00      | ٢          |  |  |
| 2018NE800148                                                                                                    | CAMPUS CURITIBA     | L. A. VIAGENS E TURISMO LTDA - ME(04.613.668/0001-65)                      | PASSAGENS (339033)                    | 57.900,00     | ٢          |  |  |
| 2018NE000020                                                                                                    | CAMPUS CURITIBA     | 15839526432                                                                | DIÁRIAS (339014)                      | 774,00        | ٢          |  |  |
| 2018NE000021                                                                                                    | CAMPUS CURITIBA     | 15839526432                                                                | SERV. PESSOA FÍSICA (339036)          | 688,00        | ٢          |  |  |
| 2018NE800158                                                                                                    | CAMPUS CURITIBA     | JONAS CHYLA - EQUIPAMENTOS - ME(14.143.814/0001-90)                        | EQUIP. MATERIAL PERMANENTE (449052)   | 1.749,00      | ٢          |  |  |
| 2018NE000023                                                                                                    | CAMPUS CURITIBA     | 15839526432                                                                | DIÁRIAS (339014)                      | 221,25        | ٢          |  |  |
| 2018NE800180                                                                                                    | CAMPUS CURITIBA     | BUHRING CONSTRUCOES EIRELI(24.996.769/0001-70)                             | OBRAS E INSTALAÇÕES (449051)          | 998.232,24    | ٢          |  |  |
| 2018NE000031                                                                                                    | CAMPUS CURITIBA     | 15839526432                                                                | DIÁRIAS (339014)                      | 703,50        | ٢          |  |  |
| 2018NE800217                                                                                                    | CAMPUS CURITIBA     | L. A. VIAGENS E TURISMO LTDA - ME(04.613.668/0001-65)                      | PASSAGENS (339033)                    | 1.400,00      | ٨          |  |  |
| 2018NE000032                                                                                                    | CAMPUS CURITIBA     | 15839526432                                                                | DIÁRIAS (339014)                      | 442,50        | ٢          |  |  |
| 2018NE800218                                                                                                    | CAMPUS CURITIBA     | FENIX BRASIL - COMPRA, VENDA, IMPORTACAO E EXPORTACAO(08.608.621/0001-64)  | MAT. CONSUMO (339030)                 | 2.748,00      | ٨          |  |  |
| 2018NE800219                                                                                                    | CAMPUS CURITIBA     | COMERCIAL 1205 LTDA - ME(10.377.790/0001-82)                               | MAT. CONSUMO (339030)                 | 2.242,08      | ٨          |  |  |
| 2018NE800220                                                                                                    | CAMPUS CURITIBA     | ASSOCIACAO BRASILEIRA DE GESTAO DO CONHECIMENTO - SBGC(04.471.222/0001-43) | SERV. PESSOA JURÍDICA (339039)        | 300,00        | ٨          |  |  |
|                                                                                                    |                     |                                                                            | Total:                                | 2.031.428,95  |            |  |  |
| Pag. 1 Pag. 1 Pag. 1 Pag. 1 Pag. 2 Pag. 2 Pa |                     |                                                                            |                                       |               |            |  |  |
| SIPAC   DTIC - L                                                                                                    | nretoria da Tecnolo | v4.4.19.s_203 09/10/2018 16:31                                             | ICIONAL   © UFRN   nomemdragao.itpr.e | au.br.srv2ins | CL -       |  |  |

Como exemplo usaremos a seguinte nota de empenho: 2018NE800219. Então basta procurá-la na lista de resultados (dica: facilita utilizar o comando CRTL + F).

Se não encontrar na última página, procure na página anterior e assim por diante.

| INSTITUTO FEDERAL |
|-------------------|
| Paraná            |

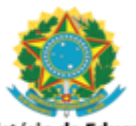

|              | Falalla         |                                                                            | Ministerio da Ed                    | ucaçao       |   |
|--------------|-----------------|----------------------------------------------------------------------------|-------------------------------------|--------------|---|
| 2018NE000012 | CAMPUS CURITIBA | 15839526432                                                                | AUX. FINANCEIRO ESTUDANTE (339018)  | 45.600,00    | Ø |
| 2018NE800065 | CAMPUS CURITIBA | AGUA & MINERIO SONDAGENS DE SOLO LTDA - ME(12.043.671/0001-19)             | OBRAS E INSTALAÇÕES (449051)        | 2.890,00     | ٢ |
| 2018NE000013 | CAMPUS CURITIBA | 51000157202                                                                | OBRIGAÇÕES PATRONAIS (339147)       | 110,00       | ٢ |
| 2018NE800071 | CAMPUS CURITIBA | INTERATIVA SOLUCOES EM IMPRESSAO EIRELI(05.095.582/0001-50)                |                                     | 4.944,00     | ٩ |
| 2018NE000014 | CAMPUS CURITIBA | 15839526432                                                                | AUX. FINANCEIRO ESTUDANTE (339018)  | 553.200,00   | ٩ |
| 2018NE000015 | CAMPUS CURITIBA | 15303815223                                                                | SERVIÇOS / UG-GESTÃO (339139)       | 868,00       | ٩ |
| 2018NE000016 | CAMPUS CURITIBA | 15303815223                                                                | SERVIÇOS / UG-GESTÃO (339139)       | 868,00       | Ø |
| 2018NE000017 | CAMPUS CURITIBA | 51000157202                                                                | OBRIGAÇÕES PATRONAIS (339147)       | 200,00       | ٩ |
| 2018NE800122 | CAMPUS CURITIBA | AUTO SOCORRO MERCES LTDA - EPP(02.249.513/0001-66)                         | SERV. PESSOA JURÍDICA (339039)      | 300,00       | ٩ |
| 2018NE000019 | CAMPUS CURITIBA | 15839526432                                                                | DIÁRIAS (339014)                    | 37.209,00    | ٩ |
| 2018NE800147 | CAMPUS CURITIBA | L. A. VIAGENS E TURISMO LTDA - ME(04.613.668/0001-65)                      | PASSAGENS (339033)                  | 4.000,00     | ٩ |
| 2018NE800148 | CAMPUS CURITIBA | L. A. VIAGENS E TURISMO LTDA - ME(04.613.668/0001-65)                      | PASSAGENS (339033)                  | 57.900,00    | ٢ |
| 2018NE000020 | CAMPUS CURITIBA | 15839526432                                                                | DIÁRIAS (339014)                    | 774,00       | ٩ |
| 2018NE000021 | CAMPUS CURITIBA | 15839526432                                                                | SERV. PESSOA FÍSICA (339036)        | 688,00       | 0 |
| 2018NE800158 | CAMPUS CURITIBA | JONAS CHYLA - EQUIPAMENTOS - ME(14.143.814/0001-90)                        | EQUIP. MATERIAL PERMANENTE (449052) | 1.749,00     | ٩ |
| 2018NE000023 | CAMPUS CURITIBA | 15839526432                                                                | DIÁRIAS (339014)                    | 221,25       | ٩ |
| 2018NE800180 | CAMPUS CURITIBA | BUHRING CONSTRUCOES EIRELI(24.996.769/0001-70)                             | OBRAS E INSTALAÇÕES (449051)        | 998.232,24   | ٢ |
| 2018NE000031 | CAMPUS CURITIBA | 15839526432                                                                | DIÁRIAS (339014)                    | 703,50       | ٩ |
| 2018NE800217 | CAMPUS CURITIBA | L. A. VIAGENS E TURISMO LTDA - ME(04.613.668/0001-65)                      | PASSAGENS (339033)                  | 1.400,00     | Ø |
| 2018NE000032 | CAMPUS CURITIBA | 15839526432                                                                | DIÁRIAS (339014)                    | 442,50       | ٩ |
| 2018NE800218 | CAMPUS CURITIBA | FENIX BRASIL - COMPRA, VENDA, IMPORTACAO E EXPORTACAO(08.608.621/0001-64)  | MAT. CONSUMO (339030)               | 2.748,00     | ٩ |
| 2018NE800219 | CAMPUS CURITIBA | COMERCIAL 1205 LTDA - ME(10.377.790/0001-82)                               | MAT. CONSUMO (339030)               | 2.242,08     | ٢ |
| 2018NE800220 | CAMPUS CURITIBA | ASSOCIACAO BRASILEIRA DE GESTAO DO CONHECIMENTO - SBGC(04.471.222/0001-43) | SERV. PESSOA JURÍDICA (339039)      | 300,00       | ٢ |
|              |                 |                                                                            | Total:                              | 2.031.428,95 |   |

Pag. 1 💌 >

64 Registro(s) Encontrado(s)

Menu Orçamento

| © UFRN | homemdragao.ifpr.edu.br.srv2inst1

SIPAC | DTIC - Diretoria da Tecnologia de Informação e Comunicação - IFPR - Para dúvidas acesse o v4.4.19.5\_203 09/10/2018 16:45 Encontrada a nota de empenho pendente, basta clicar na seta verde conforme abaixo: Na tela seguinte, clique em "Outros"

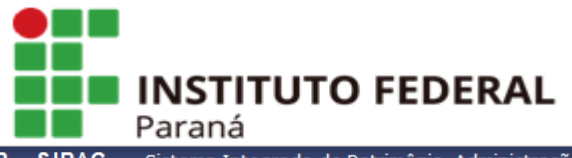

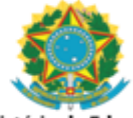

Ministério da Educação

| IFPR - SIPAC - Sistema Integrado de Patrimônio, Administração | ) e Contratos   | Temp      | o de Sessão: 01:30 | MUDAR DE SIS    | TEMA - 👻 SAIR   |
|---------------------------------------------------------------|-----------------|-----------|--------------------|-----------------|-----------------|
| GUSTAVO COSTA BRAUNER                                         | Orçamento: 2018 | 🎯 Módulos | 🝏 Cx. Postal (99+) | 📲 Portal Admin. | 🔗 Alterar senha |
| 🔮 SEÇÃO DE ATENDIMENTO TÉCNICO (DTIC) (11.07.01.20)           |                 | 🗿 Ajuda   |                    |                 |                 |

ORÇAMENTO > REGISTRAR EMPENHO

- Uma nota de empenho pode ser registrada no sistema através de uma das opções abaixo. As primeiras opções já permitem que alguns dados do empenho sejam automaticamente populados com informações anteriormente informadas. Algumas definições:
  - Empenho da Despesa: Ato emanado de autoridade competente, que cria para o estado obrigação de pagamento pendente ou não de implemento de condição; a garantia de que existe o crédito necessário para a liquidação de um compromisso assumido; é o primeiro estágio da despesa pública.
     Empenho-Estimativa: Destinado a atender despesa de valor não quantificável durante o exercício.
  - Empenho Global: Destinado a atender despesa quantificada e de base liquidável, geralmente em cada mês, durante a fluência do exercício.
  - Empenho Ordinário: Destinado a atender despesa quantificada e liquidável de uma só vez.

|                                                                                                    |                                                             | DADOS DO EMPENHO                                                                                                    |  |  |  |
|----------------------------------------------------------------------------------------------------|-------------------------------------------------------------|----------------------------------------------------------------------------------------------------|--|--|--|
| Empenho:                                                                                                    | 800219/2018                                                 | Gestora: CAMPUS CURITIBA (11.08)                                                                                                    |  |  |  |
| Data:                                                                                                    | 12/09/2018                                                  | Processo: 23411.002332201820                                                                                                    |  |  |  |
| Prog. de Trabalho<br>Resum.:                                                                                                    | **108737 (108737)                                           | Natureza da Despesa: MAT. CONSUMO (339030)                                                                                                    |  |  |  |
| Fonte de Recurso:                                                                                                    | *810000000 (810000000)                                      | 000000 (810000000) Esfera: FISCAL (1)                                                                                                    |  |  |  |
| Plano Interno:                                                                                                    | Plano Interno: FUNCIONAMENTO - ADMINISTRATIVO (LGEINP0100N) |                                                                                                    |  |  |  |
| Modalidade:                                                                                                    | Ordinário                                                   | Licitação: Não se Aplica                                                                                                    |  |  |  |
| Credor:                                                                                                    | COMERCIAL 1205 LTDA - ME                                    |                                                                                                    |  |  |  |
| Observações: ATENDER DESPESA COM AQUISICaO DE MATERIAL DE HIGIENE (SABONETE LIQUIDO) PARA O CAMPUS CURITIBA -ADM GERAL.<br>PE 09/2018, PROCESSO 23411.006738/2018-81. PROC ORIGEM: 2018PR00009 |                                                             |                                                                                                    |  |  |  |
| Valor do Empenho:                                                                                                    | R\$ 2.242,08                                                | Saldo do Empenho: R\$ 2.242,08                                                                                                    |  |  |  |
| Valor Anulado:                                                                                                    | R\$ 0,00                                                    |                                                                                                    |  |  |  |
| Valor Reforçado:                                                                                                    | R\$ 0,00                                                    |                                                                                                    |  |  |  |
| Valor Cancelado:                                                                                                    | R\$ 0,00                                                    |                                                                                                    |  |  |  |
| iculado a Requisiçõe<br>enhos ordinários vinculados a<br>iisições (Ex.: passagens, diári<br>stro de preços, etc.)                                                                              | S Vi<br>uma ou mais Em<br>as, material em co<br>en<br>Re    | nculado a Resumo para Empenhos<br>penhos vinculados a DL, INEX ou licitações de<br>mpras de materiais ou de serviços e obras de<br>penharia que não são feitas via registro de preços.<br>sumo o/ Empenhos: cerado oelo módulo de compras. |  |  |  |

Agora na opção "Processo de Outra Instituição?" marque "Sim" e digite o número do processo relacionado a esta nota de empenho.

OBS: normalmente o campo autocompleta com o número do processo, porém, fica com a formatação errada, faltando a barra e o traço como na tela abaixo, basta corrigir.

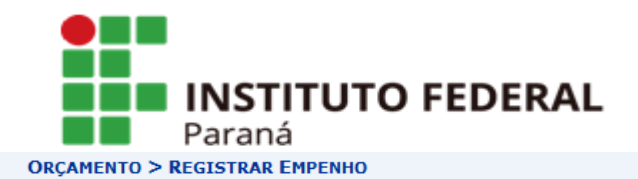

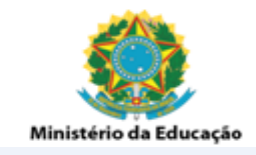

- Para registrar o empenho, preencha os dados abaixo e siga o restante do fluxo para o detalhamento por unidade.
  A célula orçamentária informada para o empenho deve pertencer a sua unidade gestora.
  Caso os dados da célula orçamentária informada ainda não estejam cadastrados na base de dados, a mesma será cadastrada automaticamente.

|                                     | DADOS DO EMPENHO                                                                                                    |                                                     |
|-------------------------------------|----------------------------------------------------------------------------------------------------|-----------------------------------------------------|
| Número do Empenho: 🖈                | 800219 Dat                                                                                                    | a: 🖈 12/09/2018 📕                                   |
| Modalidade: 🖈                       | Ordinário 💌                                                                                                    |                                                     |
| Processo de Outra Instituição?      | 🖲 Sim 🔘 Não                                                                                                    |                                                     |
| Processo: 🖈                         | 23411.002332201820                                                                                                    |                                                     |
| Credor: 🖈                           | COMERCIAL 1205 LTDA - ME                                                                                                    |                                                     |
| PTRes: 🖈                            | **108737 (108737)                                                                                                    |                                                     |
| Natureza da Despesa: 🖈              | MAT. CONSUMO (339030)                                                                                                    |                                                     |
| Fonte de Recurso: 🖈                 | *810000000 (810000000)                                                                                                    |                                                     |
| Esfera: 🖈                           | FISCAL (1)                                                                                                    |                                                     |
| Plano Interno: 🖈                    | FUNCIONAMENTO - ADMINISTRATIVO (LGEINP0100N)                                                                                                    |                                                     |
| Categoria da Despesa:               | SELECIONE 💌                                                                                                    |                                                     |
| Aplica-se Licitação?                | 🔘 Sim 🖲 Não                                                                                                    |                                                     |
| Observações:                        | ATENDER DESPESA COM AQUISICaO DE MATERIAL DE HIGIENE (SABONETE LIQUI<br>PARA O CAMPUS CURITIBA -ADM GERAL. PE 09/2018, PROCESSO<br>23411.006738/2018-81. PROC ORIGEM: 2018PR00009 |                                                     |
|                                     | << Voltar Cancelar Continuar >>                                                                                                    |                                                     |
|                                     | 🛊 Campos de preenchimento obrigatório.                                                                                                    |                                                     |
|                                     | Menu Orçamento                                                                                                    |                                                     |
| SIPAC   DTIC - Diretoria da Tecnolo | oria de Informação e Comunicação - IEPR - Para dúvidas acesse o HelpDesk Institucio                                                                                               | nnal   @ UEBN   homemdragag.ifgr.edu.br.srv2inst1 - |

Caso não saiba o número do processo, basta conferir na cópia da nota de empenho extraída do SIAFI (aquela que você anexa ao chamado), conforme exemplo abaixo:

v4.4.19.s\_203 09/10/2018 16:53

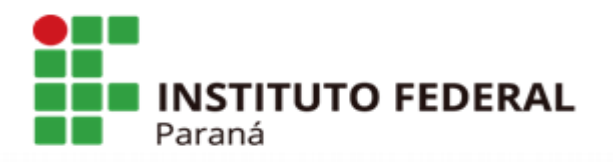

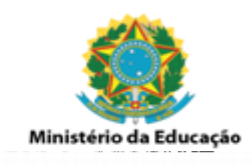

PAGINA:

1

## NOTA DE EMPENHO

| EMISSAO<br>EMITENTE<br>CNPJ<br>ENDERECO<br>MUNICIPIO                                                      | : 01Ago18 NUMERO: 2018NE800639 ESPECIE: EMPEN<br>: 158009/26432 - INSTITUTO FEDERAL DO PARANA<br>: 10652179/0001-15 FONE: (41) 3595-7600<br>: AVENIDA VICTOR FERREIRA DO AMARAL306<br>: 7535 - CURITIBA                                                                   | NHO I<br>UF:                 | DE D<br>PR             | CEP:                | SA<br>82530-     | -230          |
|----------------------------------------------------------------------------------------------------|----------------------------------------------------------------------------------------------------|------------------------------|------------------------|---------------------|------------------|---------------|
| CREDOR<br>ENDERECO<br>MUNICIPIO<br>TAXA CAMBIC<br>OBSERVACAO<br>ATENDER DES<br>VIA DESPACH<br>SIPAC 23411 | : 11319557/0003-78 - DENTECK AR CONDICIONADO<br>: CASTELO BRANCO 405 CENTRO<br>: 9179 - MUNDO NOVO<br>D:<br>/ FINALIDADE<br>SPESAS COM AQUISIÇÃO DE BENS PERMANENTES. AUTO<br>HO CFE SRE-MEMORANDO ELETRÔNICO N° 137/2018 -<br>L.005354/2018-41. PROC ORIGEM: 2017PR00017 | LTDA<br>UF:<br>DRIZA<br>DG/C | A<br>MS<br>ADO<br>CPNE | CEP:<br>PELO<br>MA. | 79980-<br>ORD. I | -000<br>Desp. |
| CLASS : 1 2<br>TIPO : ORI                                                                                 | 26432 12363208020RL0041 108737 8100000000 4490<br>DINARIO MODAL.LICIT.: PREGAO                                                                                                    | )52 1                        | .545                   | 70 LE               | PEIP19           | 900N          |

UF/MUNICIPIO BENEFICIADO: PR /

ODTOEM DO MAMEDIAT . NACIONAL

Após digitar o número do processo, clique em "Continuar" e a seguinte tela aparecerá:

AMPARO: LEI10520 INCISO: PROCESSO: 23411008053201799

| IFPR - SIPAC -                             | Sistema Integrado de Patrimônio, Administraçã             | ão e Contratos                                        | Tempo                   | de Sessão: 01:28   | MUDAR DE SIS       | TEMA - 👻 SAIR       |
|--------------------------------------------|-----------------------------------------------------------|-------------------------------------------------------|-------------------------|--------------------|--------------------|---------------------|
| GUSTAVO COSTA BRAU                         | JNER                                                      | Orçamento: 2018                                       | 🍘 Módulos               | 🕼 Cx. Postal (99+) | 📲 Portal Admin.    | 🔗 Alterar senha     |
| 🍄 seção de atendim                         | ENTO TÉCNICO (DTIC) (11.07.01.20)                         |                                                       | 🥥 Ajuda                 |                    |                    |                     |
| ORÇAMENTO > R                              | EGISTRAR EMPENHO -> DETALHAMENTO POR C                    | CENTRO DE CUSTO                                       |                         |                    |                    |                     |
|                                            |                                                           |                                                       |                         |                    |                    |                     |
| <ul> <li>Neste passo<br/>mesma.</li> </ul> | é possível detalhar o valor do empenho por centro o       | de custo. O valor orçan                               | nentário informado      | por centro de cus  | to será debitado d | a célula da         |
|                                            | Detalham                                                  | ENTO POR CENTRO                                       | de Custo                |                    |                    |                     |
|                                            | Empenho: 800219/2018 - CURITIBA/                          | IFPR (COMERCIAL 120                                   | 5 LTDA - ME)            |                    |                    |                     |
| Va                                         | lor Atual do Empenho: R\$: 2.242,08                       |                                                       |                         |                    |                    |                     |
| DADOS PARA O CENT                          | TRO DE CUSTO                                              |                                                       |                         |                    |                    |                     |
|                                            | Centro de Custo: * CAMPUS CURITIBA (11.08                 | В)                                                    |                         |                    |                    |                     |
|                                            | Valor: * 2.242,08                                         |                                                       |                         |                    |                    |                     |
| DADOS PARA REALIZ                          | AR TRANSFERÊNCIA DE CRÉDITO AUTOMATICAM                   | IENTE DA UNIDADE A                                    | BAIXO PARA O C          | ENTRO DE CUSTO     |                    |                     |
| Realizar T                                 | iransferência de Crédito? 🔘 Sim 🗕 Não                     |                                                       |                         |                    |                    |                     |
|                                            |                                                           | Inserir Cancelar                                      |                         |                    |                    |                     |
|                                            |                                                           |                                                       |                         |                    |                    |                     |
|                                            | << Volta                                                  | r Cancelar Conti                                      | nuar >>                 |                    |                    |                     |
|                                            | 🖈 Campos de p                                             | preenchimento obrigatór                               | io.                     |                    |                    |                     |
|                                            |                                                           | Menu Orçamento                                        |                         |                    |                    |                     |
| SIPAC   DTIC - Diretoria                   | a da Tecnologia de Informação e Comunicação - IFPP<br>v4. | R - Para dúvidas acesse<br>.4.19.s_203 09/10/2018 17: | o HelpDesk Instit<br>13 | ucional   © UFRN   | homemdragao.ifpr   | .edu.br.srv2inst1 - |

Nessa tela, digite novamente o código ou nome da unidade gestora do empenho no campo "Centro de Custo", copie o valor do campo "Valor Atual do Empenho" e cole no campo "Valor". Em seguida clique em "Inserir".

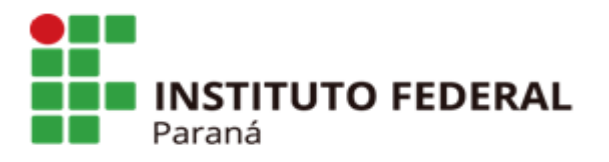

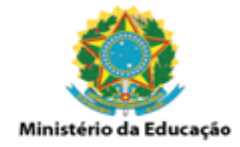

| IFPR - SIPAC - Sistema Integrado de Patrimônio, Administração | e Contratos     | Temp      | o de Sessão: 01:30 | MUDAR DE SIS    | TEMA - 👻 SAIR   |
|---------------------------------------------------------------|-----------------|-----------|--------------------|-----------------|-----------------|
| GUSTAVO COSTA BRAUNER                                         | Orçamento: 2018 | 🎯 Módulos | 🕼 Cx. Postal (99+) | 📲 Portal Admin. | 🔗 Alterar senha |
| 🔮 SEÇÃO DE ATENDIMENTO TÉCNICO (DTIC) (11.07.01.20)           |                 | 🙆 Ajuda   |                    |                 |                 |
| ORCAMENTO > REGISTRAR EMPENHO -> DETALHAMENTO POR CEI         | NTRO DE CUSTO   |           |                    |                 |                 |

Neste passo é possível detalhar o valor do empenho por centro de custo. O valor orçamentário informado por centro de custo será debitado da célula da mesma.

| Detalhamento por Centr                                                  | o de Custo                    |              |
|-------------------------------------------------------------------------|-------------------------------|--------------|
| Empenho: 800219/2018 - CURITIBA/IFPR (COMERCIAL 1                       | 205 LTDA - ME)                |              |
| Valor Atual do Empenho: R\$: 2.242,08                                   |                               |              |
| DADOS PARA O CENTRO DE CUSTO                                            |                               |              |
| Centro de Custo: *                                                      |                               |              |
| Valor: * 0,00                                                           |                               |              |
| DADOS PARA REALIZAR TRANSFERÊNCIA DE CRÉDITO AUTOMATICAMENTE DA UNIDADE | ABAIXO PARA O CENTRO DE CUSTO |              |
| Realizar Transferência de Crédito? 🔘 Sim 💿 Não                          |                               |              |
| Inserir Cancela                                                         | r                             |              |
|                                                                         |                               |              |
| 🤯: Remover Centro d                                                     | e Custo                       |              |
| CENTROS DE CUSTO INS                                                    | ERIDOS                        |              |
| Centro de Custo                                                         | Saldo Total da Célula         | Valor        |
| CAMPUS CURITIBA (11.08)                                                 | -64.152,17                    | 2.242,08 🧃   |
|                                                                         | Total:                        | R\$ 2.242,08 |
|                                                                         |                               |              |
| << Voltar Cancelar Co                                                   | ntinuar >>                    |              |

\* Campos de preenchimento obrigatório.

Na tela acima, basta clicar em "Continuar".

| IFPR - SIPAC - Sistema Integrado de Patrimônio, Administração e                                                                                                 | Contratos                                      | Tempo                               | de Sessão: 01:30   | MUDAR DE SIST    | EMA - 👻 SAIR        |
|----------------------------------------------------------------------------------------------------|------------------------------------------------|-------------------------------------|--------------------|------------------|---------------------|
| GUSTAVO COSTA BRAUNER                                                                                                    | Orçamento: 2018                                | 🍘 Módulos<br>🥝 Ajuda                | 🖞 Cx. Postal (99+) | 😋 Portal Admin.  | Alterar senha       |
| ORÇAMENTO > REGISTRAR EMPENHO > ELEMENTO DE DESPESA DE                                                                                                    | TALHADO                                        |                                     |                    |                  |                     |
| <ul> <li>Neste passo pode ser realizado o detalhamento por elemento de des</li> <li>Este detalhamento não é obrigatório, mas pode ser útil para acom</li> </ul> | spesa detalhado par<br>npanhar as despesa      | a cada centro de<br>s das unidades. | custo              |                  |                     |
| Detalhai                                                                                                    | MENTO POR EMP                                  | NHO                                 |                    |                  |                     |
| Centro de Custo: *SELECIONE  Elemento de Despesa Detalhado: * SELECIONE Valor(R\$): * 0,00 Adicio Campos de preer                                               | onar Detalhamento<br>nchimento obrigatór       | j.                                  | T                  |                  |                     |
| 🧐 : Rer                                                                                                    | mover Detalhame                                | ento                                |                    |                  |                     |
| Distribuiçã                                                                                                    | ÃO ENTRE AS UN                                 | IDADES                              |                    |                  |                     |
| Unidade                                                                                                    |                                                |                                     |                    |                  | Valor(R\$)          |
| CAMPUS CURITIBA (11.08)                                                                                                    |                                                |                                     |                    |                  | 2.242,08            |
| << Voltar                                                                                                    | Cancelar Contin                                | nuar >>                             |                    |                  |                     |
| Με                                                                                                    | enu Orçamento                                  |                                     |                    |                  |                     |
| SIPAC   DTIC - Diretoria da Tecnologia de Informação e Comunicação - IFPR - 1<br>v4.4.15                                                                        | Para dúvidas acesse<br>9.s_203 09/10/2018 17:3 | o HelpDesk Instit<br>37             | ucional   © UFRN   | homemdragao.ifpr | .edu.br.srv2inst1 - |

Na próxima tela (acima), novamente em "Continuar".

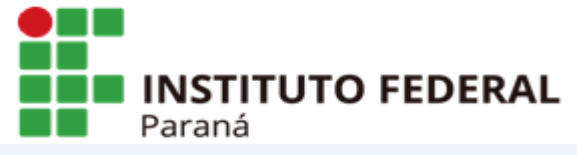

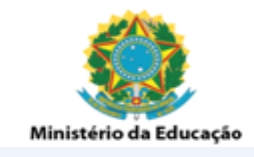

ORCAMENTO > REGISTRAR EMPENHO -> DETALHAMENTO POR CENTRO DE CUSTO

- Confira as informações do formulário abaixo e confirme a operação.
  Se for necessário alterar alguma informação clique no botão voltar.

| <ul> <li>Cas</li> </ul> | o contrá | rio cliq | ue em | cancelar. |
|-------------------------|----------|----------|-------|-----------|
|-------------------------|----------|----------|-------|-----------|

| Empenho:                     | 800219/2018                                                                                                    |                           | Gestora: CAMPUS CURITIBA (    | 11.08)       |  |
|------------------------------|----------------------------------------------------------------------------------------------------|---------------------------|-------------------------------|--------------|--|
| Data:                        | 12/09/2018                                                                                                    |                           | Processo: 23411.002332/2018-  | 20           |  |
| Prog. de Trabalho<br>Resum.: | **108737 (108737)                                                                                                    | Natureza d                | la Despesa: MAT. CONSUMO (339 | 030)         |  |
| Fonte de Recurso:            | *810000000 (810000000)                                                                                                    |                           | Esfera: FISCAL (1)            |              |  |
| Plano Interno:               | FUNCIONAMENTO - ADMINISTR                                                                                                    | ATIVO (LGEINP0100N)       |                               |              |  |
| Modalidade:                  | Ordinário                                                                                                    |                           | Licitação: Não se Aplica      |              |  |
| Credor:                      | COMERCIAL 1205 LTDA - ME                                                                                                    |                           |                               |              |  |
| Observações:                 | ATENDER DESPESA COM AQUISICAO DE MATERIAL DE HIGIENE (SABONETE L'QUIDO) PARA O CAMPUS CURITIBA -ADM GERAL.<br>PE 09/2018, PROCESSO 23411.006738/2018-81. PROC ORIGEM: 2018PR00009 |                           |                               |              |  |
| Valor do Empenho:            | R\$ 2.242,08 Saldo do Empenho: R\$ 2.242,08                                                                                                    |                           |                               |              |  |
| Valor Anulado:               | R\$ 0,00                                                                                                    |                           |                               |              |  |
| Valor Reforçado:             | R\$ 0,00                                                                                                    |                           |                               |              |  |
| Valor Cancelado:             | R\$ 0,00                                                                                                    |                           |                               |              |  |
| CENTROS DE CUST              | 0                                                                                                    |                           |                               |              |  |
| Centro de Custo              |                                                                                                    |                           | Valor                         | Saldo        |  |
| CAMPUS CURITIBA (1:          | 1.08)                                                                                                    |                           | R\$ 2.242,08                  | R\$ 2.242,08 |  |
|                              |                                                                                                    | Totais:                   | R\$ 2.242,08                  | R\$ 2.242,08 |  |
|                              |                                                                                                    |                           |                               |              |  |
|                              |                                                                                                    | Confirmar << Voltar Cance | lar                           |              |  |
|                              |                                                                                                    | Menu Orçamento            |                               |              |  |

Agora basta clicar em "Confirmar".

Se aparecer a mensagem verde "Operação realizada com sucesso!" é sinal que deu tudo certo e você já pode utilizar esse empenho para cadastrar uma nota fiscal.

Caso apareça uma mensagem em vermelho "Não há saldo suficiente para a operação!" trata-se de um bug no sistema. Você terá que deslogar seu usuário e refazer todo o processo que na próxima tentativa dará certo. Este bug é comum de ocorrer quando demora-se muito nas telas.

Se surgir outro impedimento durante o processo que impeça seguir este passo a passo, basta abrir um chamado no Helpdesk, anexando a cópia do empenho extraída do SIAFI e descrevendo o ocorrido.